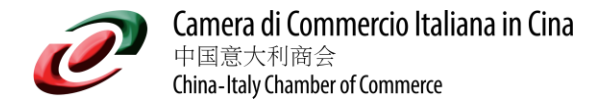

## SOP

## Offers upload on CICC Job Board [Members Only]

To upload your offers please follow the below detailed steps:

1) On CICC website select the section JOBS -> Post a Job (CICC Members Only)

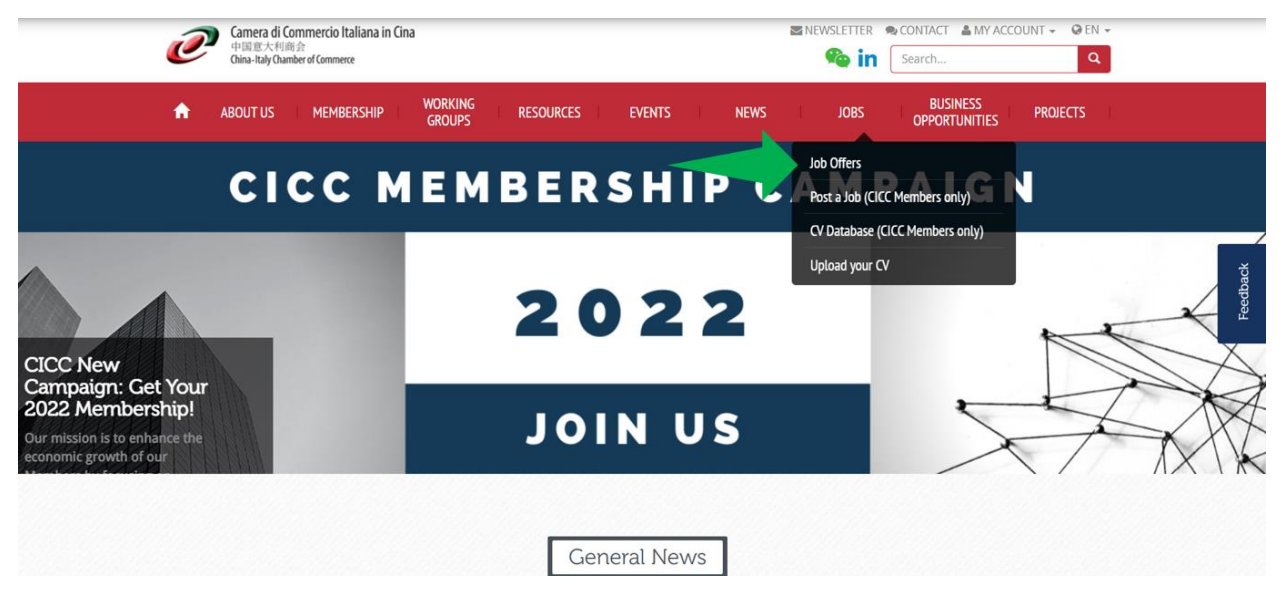

2) Select the section: "POST A JOB"

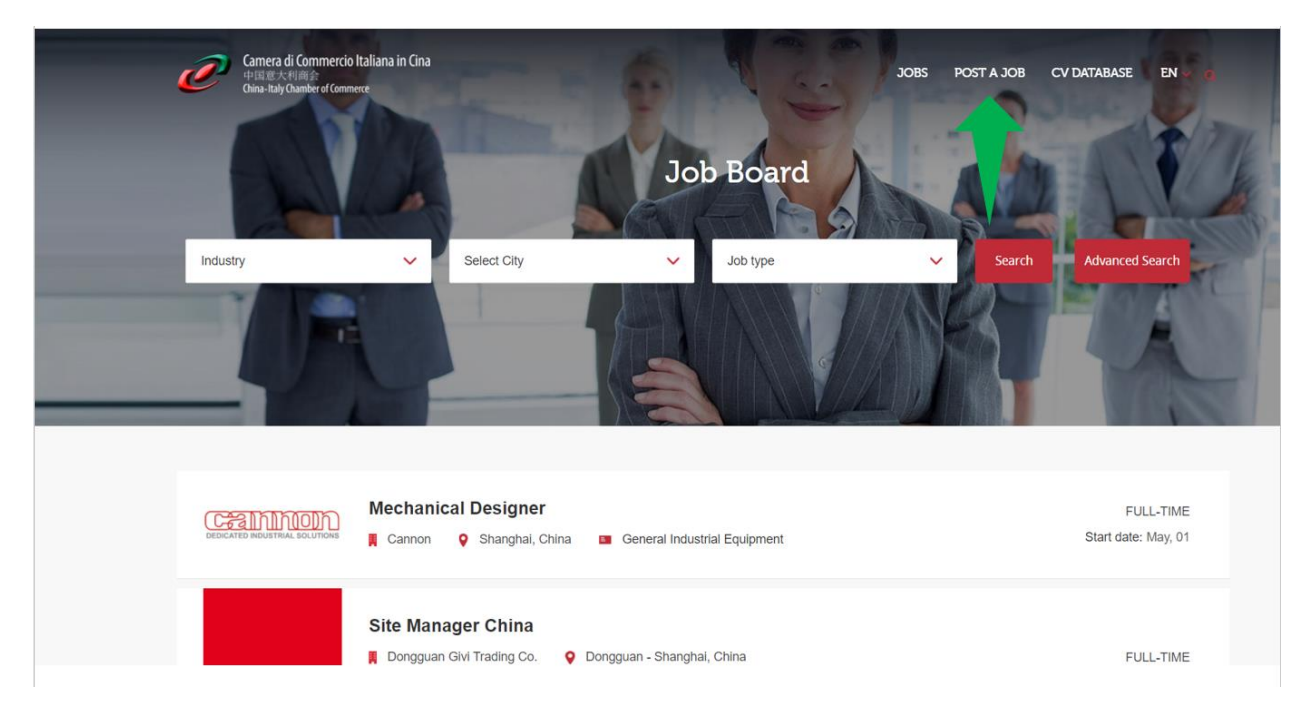

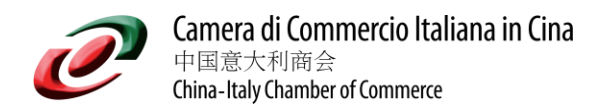

3) Login with your Membership credentials and upload the offer

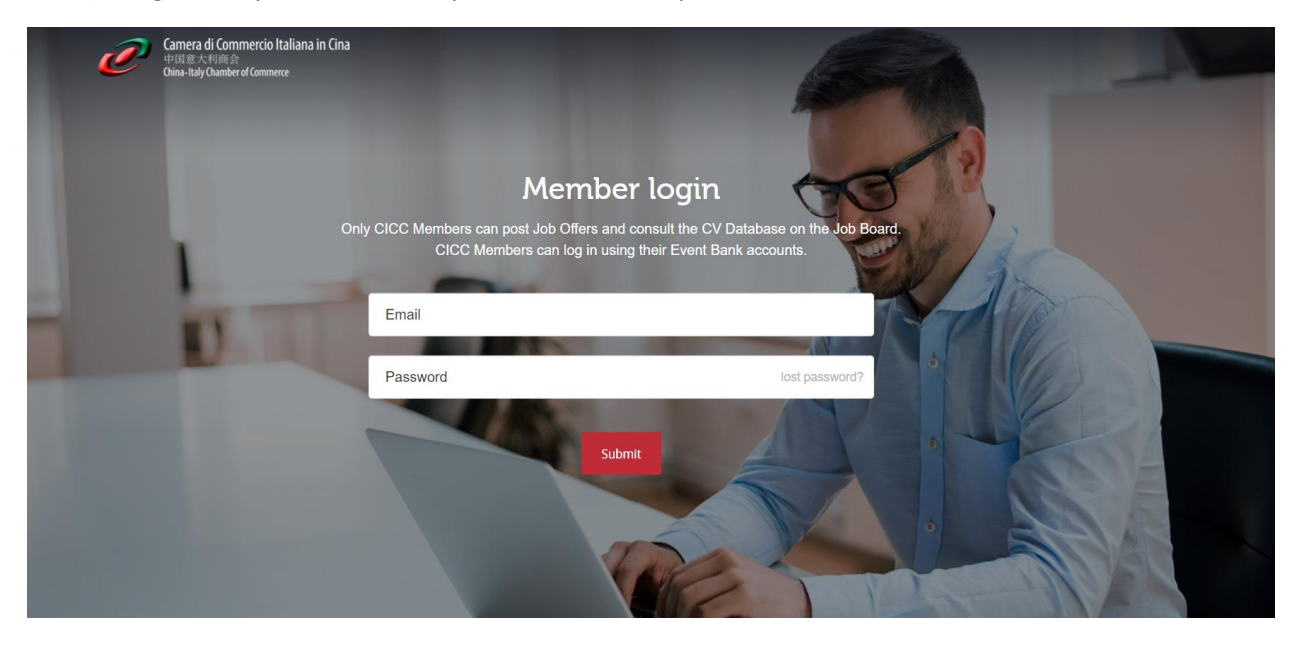

Direct link to login page: <u>HERE</u>

4) Insert all relevant information

| Conce di Connecto Italuna in Cina<br>Martina di Connecto Italuna in Cina<br>Martina di Connecto Italuna di Connecto Italuna di C | JOBS POSTAJOB CVDATABASE EN LOCOUT |
|----------------------------------------------------------------------------------------------------|------------------------------------|
| Title *<br>Description *                                                                                                    | B I = E E G ∂ Z ≣                  |

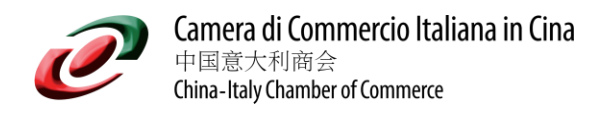

5) Preview and publish

| Camera di Commercio Italiana in Cina<br>40002-4100 //<br>Cine-talyOunderd Connece | JOBS POST A JOB CV DATA                                                                                                    | BASE EN 🗸 q LOGOUT |
|-----------------------------------------------------------------------------------|----------------------------------------------------------------------------------------------------|--------------------|
| Company<br>information *                                                          | The China-Italy Chamber of Commerce (CICC) is the only business<br>organisation recognised by both the Italian Government (Ministry of<br>Economic Development, MISE) and People's Republic of China (Ministry of<br>Civil Affairs, MoCA) that aims to boost the internationalization of Italian<br>business and to promote the "Made in Italy" in the PRC. |                    |
|                                                                                   | Location                                                                                                    |                    |
| Country *                                                                         | China 🗸                                                                                                    |                    |
| City *                                                                            | Beijing                                                                                                    |                    |
| Address                                                                           |                                                                                                    |                    |
|                                                                                   | Preview<br>reset form                                                                                                    |                    |

| e | Camera di Commercio Italia<br>中国意大利商会<br>China-Italy Chamber of Commerce                                                                                                    | na in Cina                                                        |                                                                                                    |                | JOBS       | POST A JOB     | CV DATABASE                  | EN 🗸 🔍 | LOGOUT |
|---|----------------------------------------------------------------------------------------------------|-------------------------------------------------------------------|----------------------------------------------------------------------------------------------------|----------------|------------|----------------|------------------------------|--------|--------|
|   |                                                                                                    | Camera di Commere<br>中国意大利商会<br>China-Italy Chamber of Co<br>1991 | cio Italiana in Cina<br>Internet internet interne | ishery         | ioreany, i | ann na nasian. | iy unu                       |        |        |
|   |                                                                                                    | Start Date                                                        |                                                                                                    |                |            |                |                              |        |        |
|   |                                                                                                    | Job Type                                                          | Freelance                                                                                                    |                |            |                |                              |        |        |
|   |                                                                                                    | Location                                                          | Beijing, China                                                                                                    |                |            |                |                              |        |        |
|   |                                                                                                    | Salary                                                            | <5000                                                                                                    |                |            |                |                              |        |        |
|   |                                                                                                    | Experience                                                        | Freshman                                                                                                    |                |            |                |                              |        |        |
|   |                                                                                                    | Education                                                         | 000                                                                                                    |                |            |                |                              |        |        |
|   |                                                                                                    | <b>Description</b>                                                |                                                                                                    |                |            |                |                              |        |        |
|   | Company introduction<br>The China-Italy Chamber of Commerce (CICC) is the only business organisation recognised by both the Italian<br>Government (Ministry of Economic Development, MISE) and People's Republic of China (Ministry of Civil Affairs,<br>MoCA) that aims to boost the internationalization of Italian business and to promote the "Made in Italy" in the PRC. |                                                                   |                                                                                                    |                |            |                | alian<br>Affairs,<br>he PRC. |        |        |
|   |                                                                                                    |                                                                   | « Edit Listing                                                                                                    | Publish Listin | ıg         |                |                              |        |        |
|   |                                                                                                    |                                                                   |                                                                                                    |                |            |                |                              |        |        |